## Configuring Apple iPad for WPA2 Enterprise

1. On your iPad, tap the **Settings** icon.

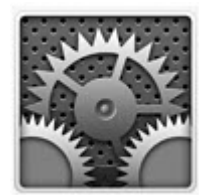

2. Tap **Wi-Fi**. **UMwpa** should be present in the list to the right. Tap **UMwpa** to connect.

| IPad                      | 12:54 PM                                                                             | * 38%               |  |  |
|---------------------------|--------------------------------------------------------------------------------------|---------------------|--|--|
| Settings                  | Wi-Fi Networks                                                                       |                     |  |  |
| 🛜 Wi-Fi Not Connected     |                                                                                      |                     |  |  |
| VPN OFF                   | Wi-Fi                                                                                | ON                  |  |  |
| Notifications On          | Choose a Network                                                                     |                     |  |  |
| 🙀 Brightness & Wallpaper  | UMaps                                                                                | ÷ 0                 |  |  |
| Picture Frame             | UMwpa                                                                                | <b>₽</b> ₹ <b>0</b> |  |  |
| General                   | Other                                                                                | >                   |  |  |
| Mail, Contacts, Calendars | Ask to Join Networks                                                                 | ON                  |  |  |
| Safari                    | Known networks will be joined automatically. If no known networks are available, you |                     |  |  |
| iPod                      | will be asked before joining                                                         | a new network.      |  |  |
| Video                     |                                                                                      |                     |  |  |
| Photos                    |                                                                                      |                     |  |  |
| Store                     |                                                                                      |                     |  |  |
| Apps                      |                                                                                      |                     |  |  |
| Facebook                  |                                                                                      |                     |  |  |
| 🛄 iBooks                  |                                                                                      |                     |  |  |
| Jumbo                     |                                                                                      |                     |  |  |
| Notflix                   |                                                                                      |                     |  |  |

3. Enter your **NetID** and **password** as shown below.

| iPad                                               | 12:53 PM                         | 38 % 📼                      |
|----------------------------------------------------|----------------------------------|-----------------------------|
| Settings                                           | Enter the password for "UMwpa"   |                             |
| 😴 Wi-Fi Not Com                                    | Enter Password Cancel            |                             |
| VPN                                                | Username NetID<br>Password ***** |                             |
| Brightness & Wallpaper<br>Picture Frame<br>General |                                  | û ♥ 0<br>>                  |
| Mail, Contacts, Calendar                           |                                  | ON works are available, you |
| QWE                                                | RTYUI                            | 0 P 🕤                       |
| A S                                                | DFGHJK                           | L return                    |
| ☆ Z X                                              | CVBNM!                           | ?                           |
| .?123                                              |                                  | .?123                       |

4. Accept the Certificate when prompted.

| iPad                     | 12:55 PM                          | 38% 🕬                     |
|--------------------------|-----------------------------------|---------------------------|
| Settings                 |                                   |                           |
| 🛜 Wi-Fi Not Conr         |                                   |                           |
| VPN VPN                  | UMwpa                             | ON                        |
| Notifications            | Not Verified Accept               |                           |
| Brightness & Wallpaper   | Description Server Authentication | ÷ 0                       |
| Picture Frame            | More Details >>                   |                           |
| General                  |                                   | <b>&gt;</b>               |
| Mail, Contacts, Calendar |                                   | ON                        |
| Mafari Safari            |                                   | tworks are available, you |
| Q W E                    | R T Y U I                         | 0 P 43                    |
| ASI                      | D F G H J K                       | L Join                    |
| <pre></pre>              | C V B N M                         | ! ?<br>, · &              |
| .?123                    |                                   | .?123                     |

5. Tap the **Home** button. WPA2 setup is now complete.

Questions about configuring WPA2 Enterprise may be directed to IT Central in Social Science 120, or via phone at 243-HELP (x4357).